|                 | 高醫 IRS 網路系統訓練講義      |
|-----------------|----------------------|
|                 | 目錄                   |
|                 | 第一章: 認識IRS網路系統       |
| 高雄醫學大學 IRS 網路系統 | 第二章: HiTeach IRS連線設定 |
| 訓練手冊            | 第三章: 實施IRS活動         |
|                 | 第四章: 查詢活動記錄          |
|                 | 第五章: 線上借用IRS         |
|                 | 第六章: 線上備課            |
|                 |                      |
|                 |                      |
|                 |                      |
|                 | - 2 -                |

# 第1章 認識IRS網路系統

IRS 網路教學系統主要提供教室端 HiTeach IRS 環境的一個網

路後勤支援,其主要功能為:

#### (一) 個人資訊管理

- 網路硬碟:包括新增資料夾、上傳檔案,以及對目錄和
   檔案有刪除、移動和複製等功能。
- 電子紙條:可以在平台上填寫訊息發送給指定帳號,並
   從平台上瀏覽。

#### (二) 教材管理

- 老師可上傳檔案做為教材以供教學之用。
- 可新增教材目錄,方便教材的分類儲存。
- 目錄和檔案管理上提供刪除、移動和複製等功能
- 老師可選定發佈的教材檔案
- 學生可查閱老師發佈的教材檔案
- 在平板電腦上可查閱 PDF, PPT, DOC 等常用教材格式檔案
- 教材檔案可供下載到教室端 IRS 運用

#### (三) 線上試卷管理與試題編輯

高醫 IRS 網路系統訓練講義

- 針對試卷提供 CSV 與 EAS 格式的試卷上傳、新增、刪除、
   分享、複製、更名與下載等功能。
- 線上試題編輯,可設定題幹、選項、正確答案、配分等 資訊
- 可自編自組試卷
- 可歸檔公共題庫
- 試題檔案可供下載到 IRS 端使用
- (四) 成績管理

【教師】

- 接收教室端 IRS 系統上傳的成績資料。
- 老師可以整合手動輸入學生成績、上傳成績、及作業成績
   績進行成績管理,並且可利用加權計算修改成績。
- 活動紀錄總表:包含各題之統計資訊及學生作答總表。
- 學生評估成績表:各個學生之分數、名次、答對題數、
   答錯題數、未作答題數。
- 試卷作答明細表:題型、題目、答對人數、答對率。
- 可於活動紀錄總表、學生評估成績表、試卷作答明細表
   中直接點選學生姓名或題目,了解特定學生及特定題目
   之作答情形。

- 3 -

- 活動報表·記載班上各次活動之平均分數曲線圖。
- 可調閱 IRS 施測時的教材頁面檔案

#### 【學生】

- 查詢班上各次活動之平均分數曲線圖、各次活動之交卷
   時間、分數及答對率。
- 查詢各次活動之詳細作答資訊(包含作答結果、題目、答對人數及答對率)。
- 可調閱 IRS 施測時的教材頁面檔案

#### (五) IRS 遙控器借用管理

- 教師可上網預約配合課程的 IRS 硬體設備。
- 確定借用設備成功後,學生使用的遙控器編號,會以訊
   息通知,加快進教室取遙控器速度。

(六) 校務與選課系統整合

- 同步校務系統中的老師與學生基本資料。
- 同步選課系統中的老師授課與學生選課資料。
- 定時自動/手動更新資料庫。

(七) 學校資訊平台系統整合

● 配合學校資訊平台系統提供的帳號密碼認帳方式,讓老

高醫 IRS 網路系統訓練講義

師與學生可以使用相同帳號密碼登入本系統。

#### (八) 整合運作功能

- 由教室端 IRS 系統登入學校 IRS 網路伺服器,課程名單 自動拉取,作答回饋資料及測驗內容自動上傳伺服器, 且永久保存回饋記錄。
- 可在線上設定測驗題目並可下載使用(EAS, CSV)·教材檔 案區可供上傳及下載教材。
- 教師可自伺服器查閱回饋資料及統計圖表·學生也自伺服器
   可查詢課堂測驗及回饋結果。

- 5 -

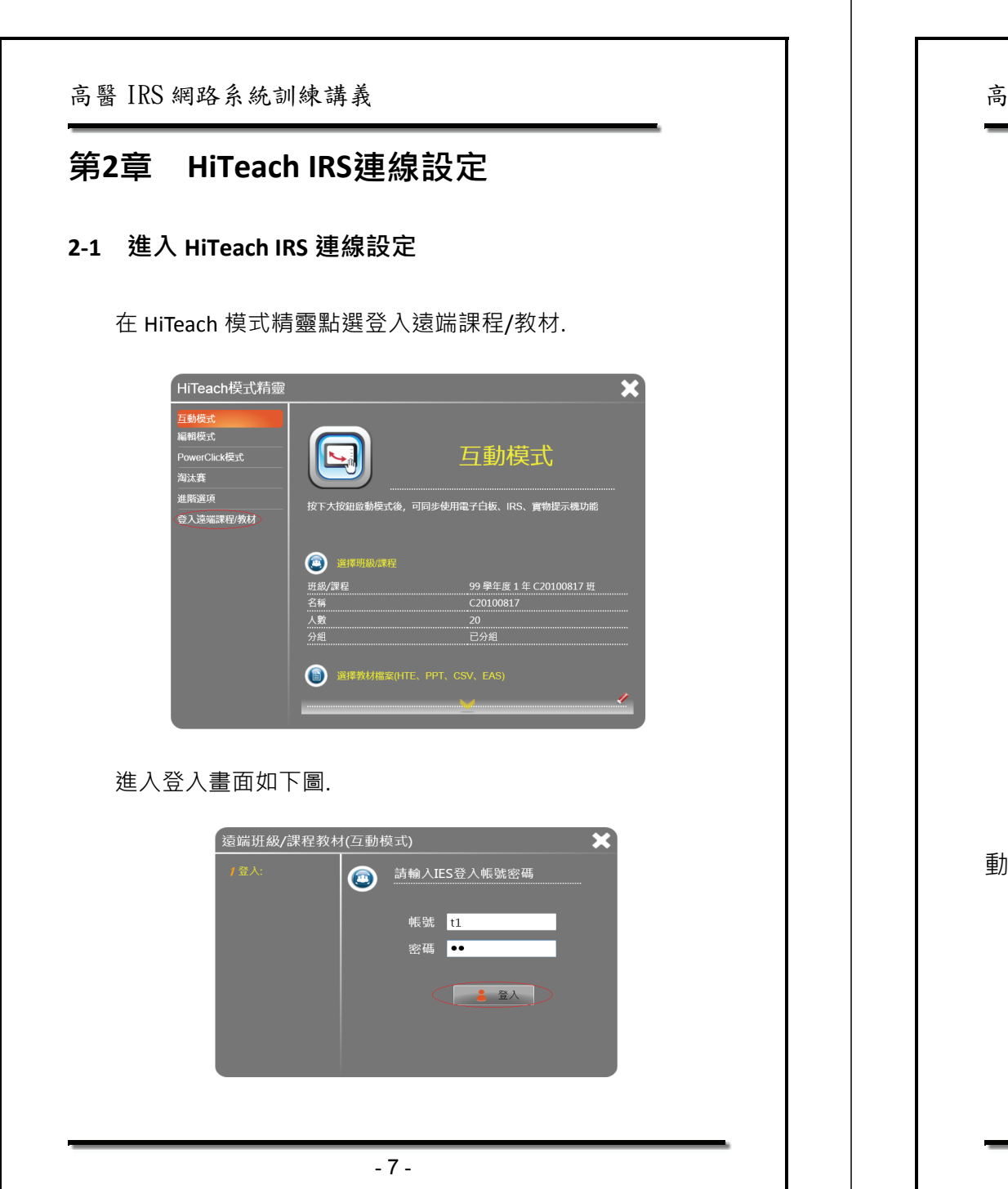

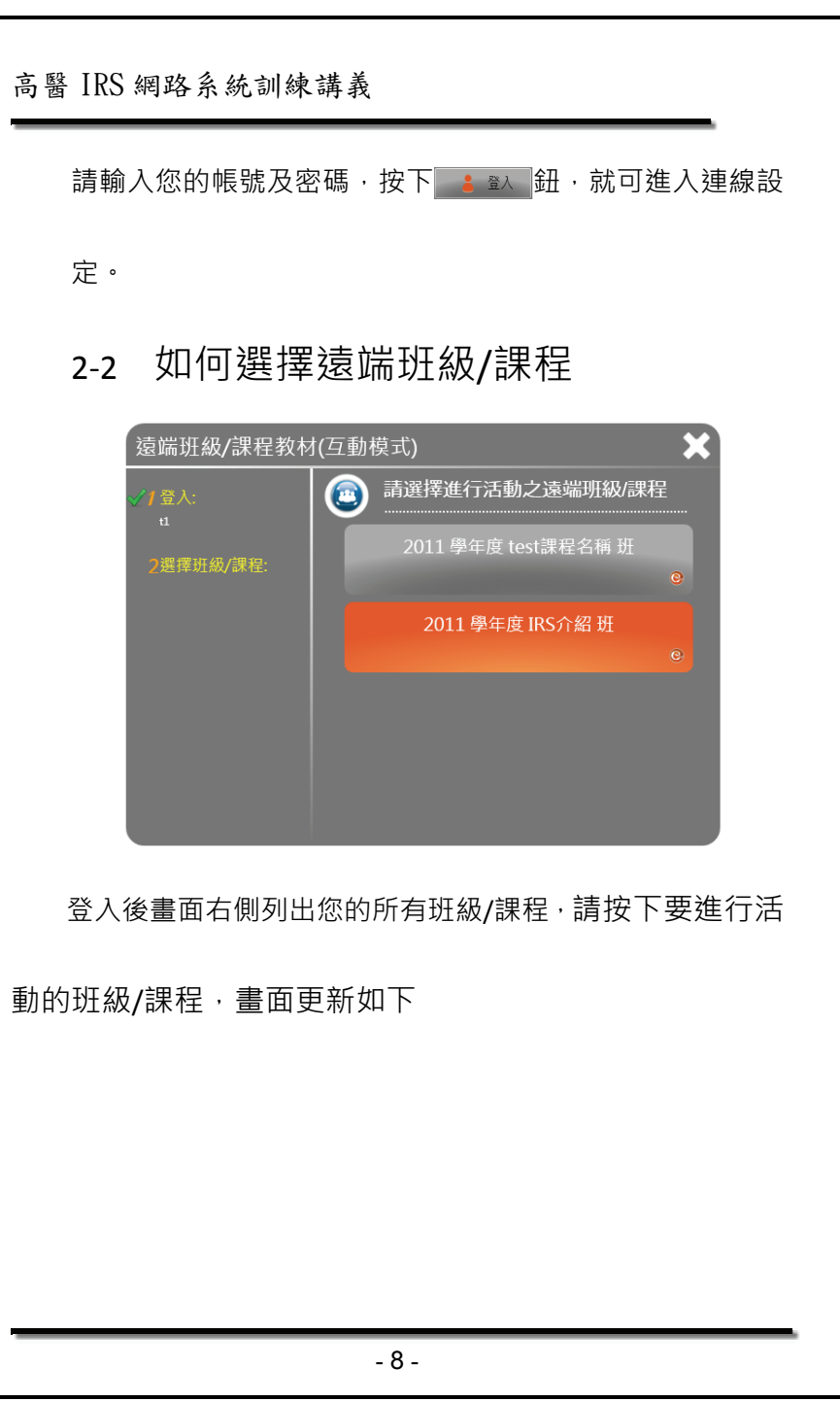

| <image/> <text><text><text></text></text></text> | 方書 IRS 網路系統訓練講員         Image: Contract image: Contract image: Contr |
|--------------------------------------------------|----------------------------------------------------------------------------------------------------|
| - 9 -                                            | - 10 -                                                                                                    |

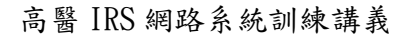

# 第3章 實施 IRS 活動

# 3-1 即時啟用的 IRS

HiTeach IRS 即時反饋系統提供多樣化的互動教學活動

老師可以臨時用手寫或編輯頁面方式來準備題目·點選圖鈕

即可使用即問即答,開啟 IRS 作答區,這時學生可以開始按

下按鈕作答。

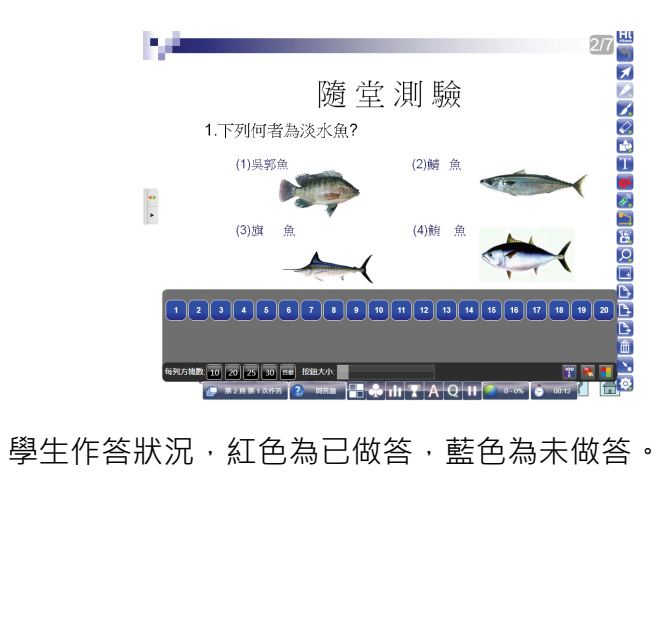

- 11 -

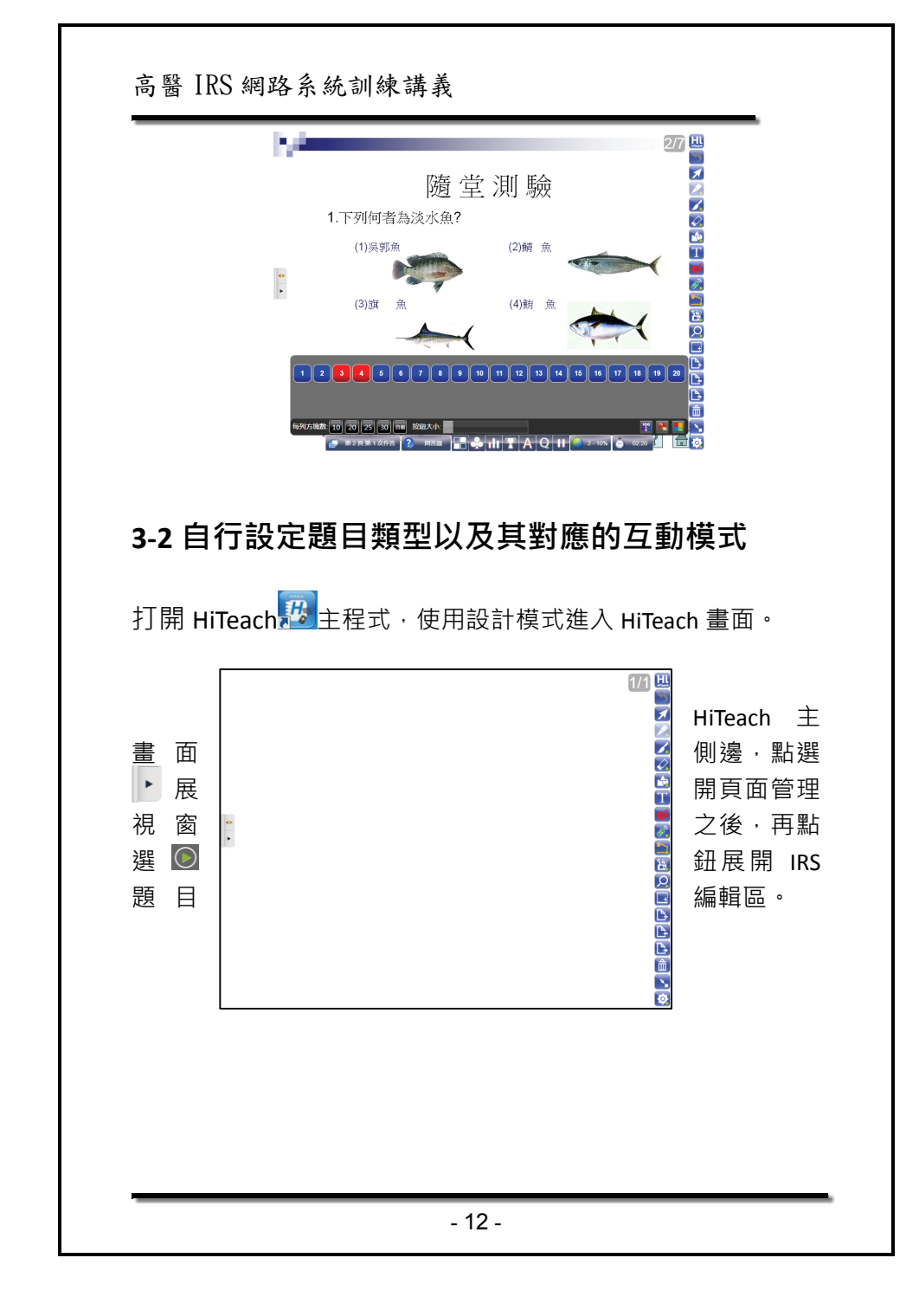

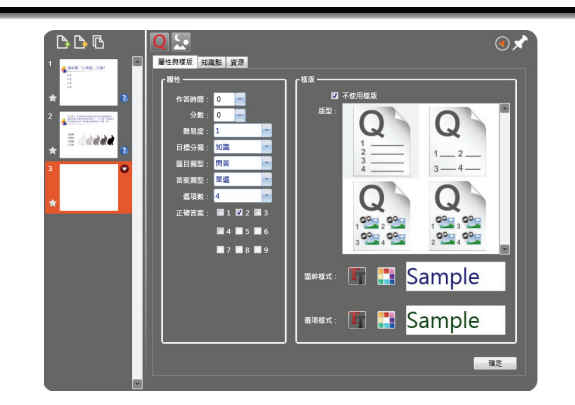

# 即可使用 HiTeach 內建之編輯功能。

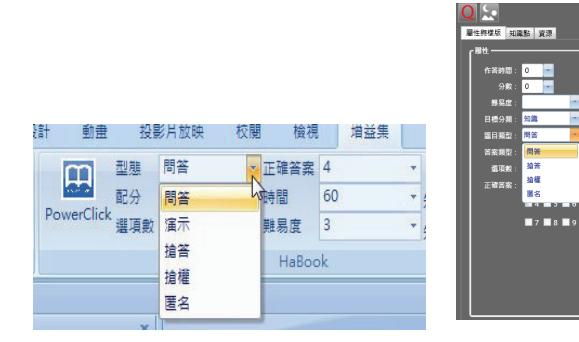

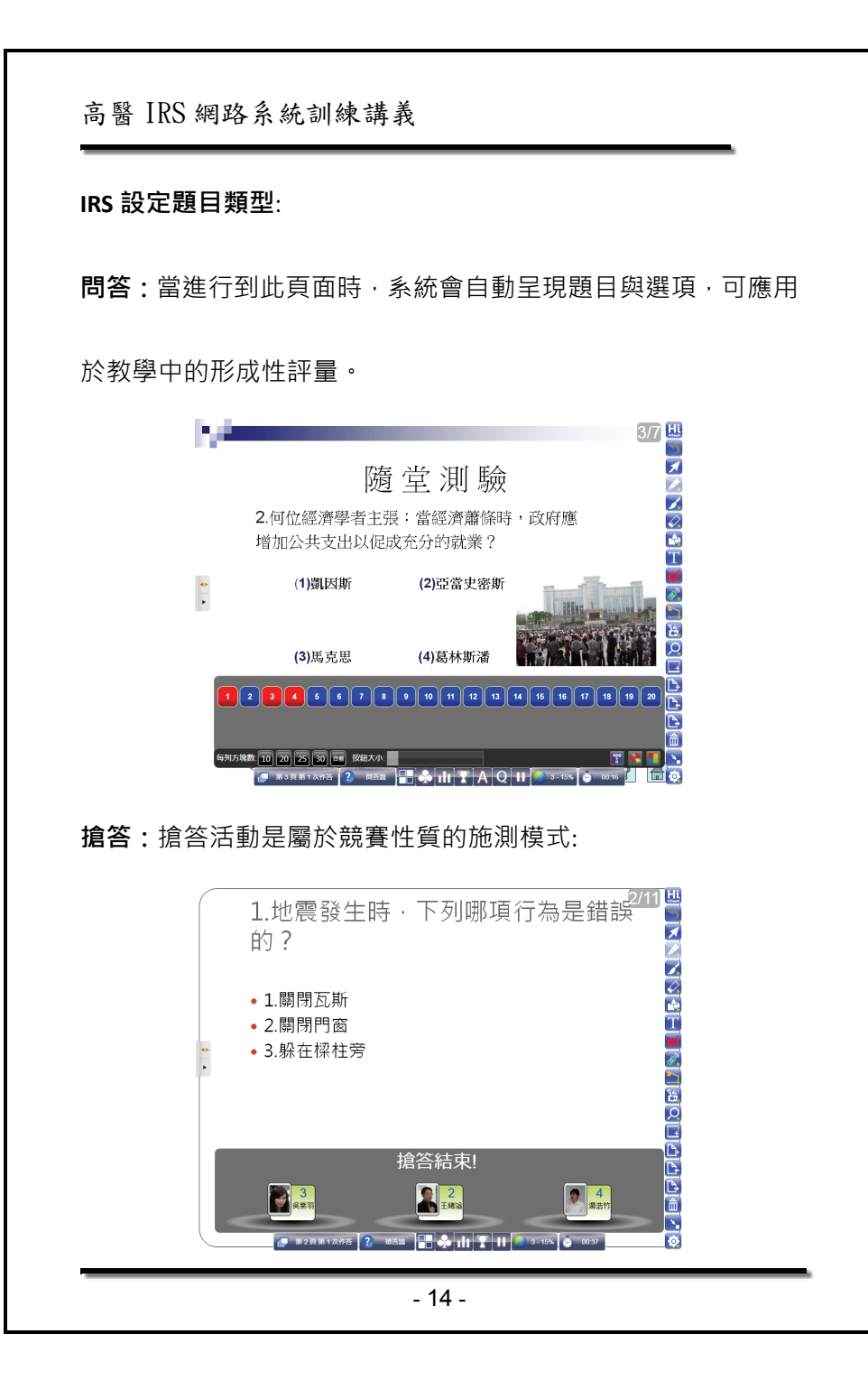

- 13 -

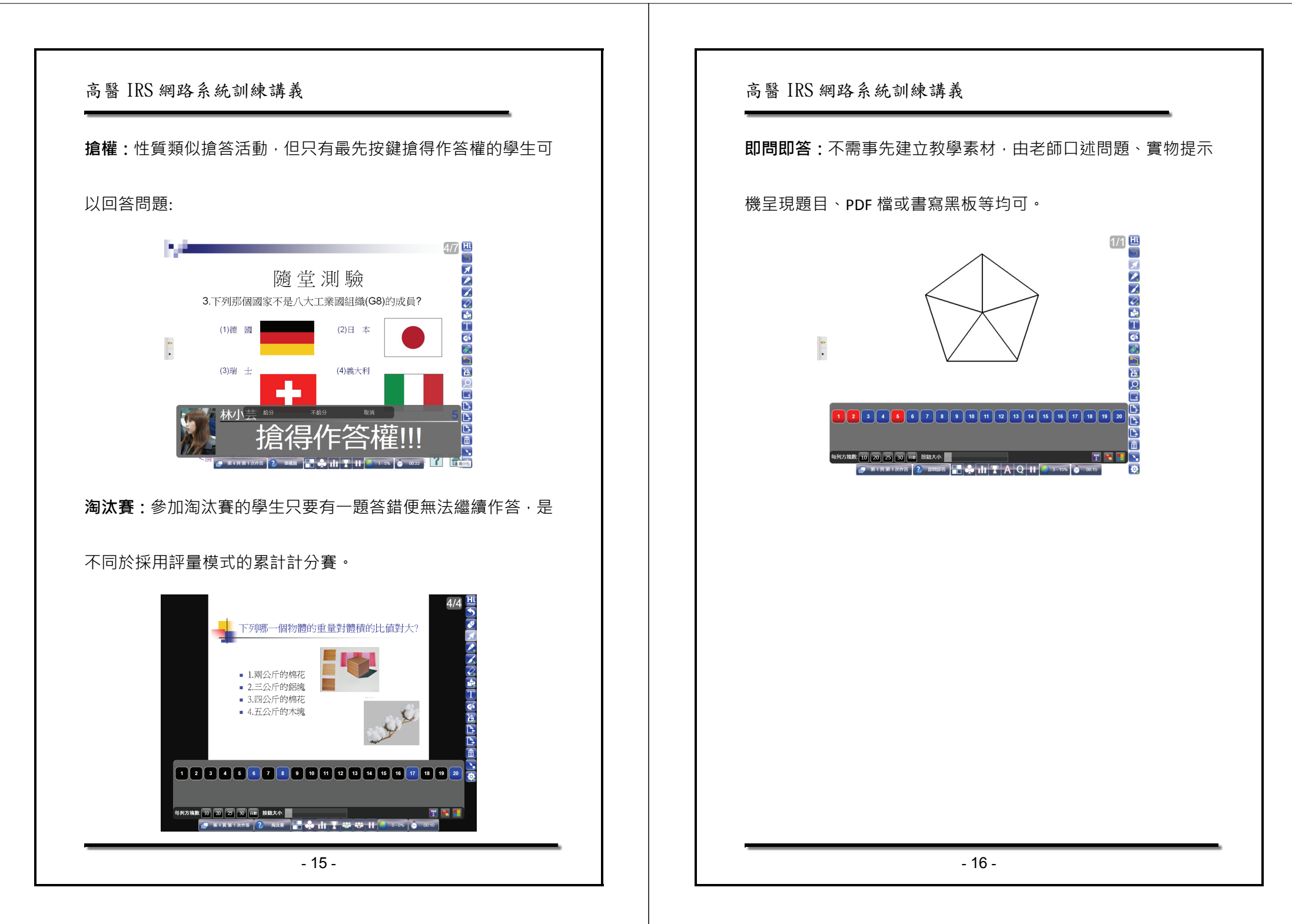

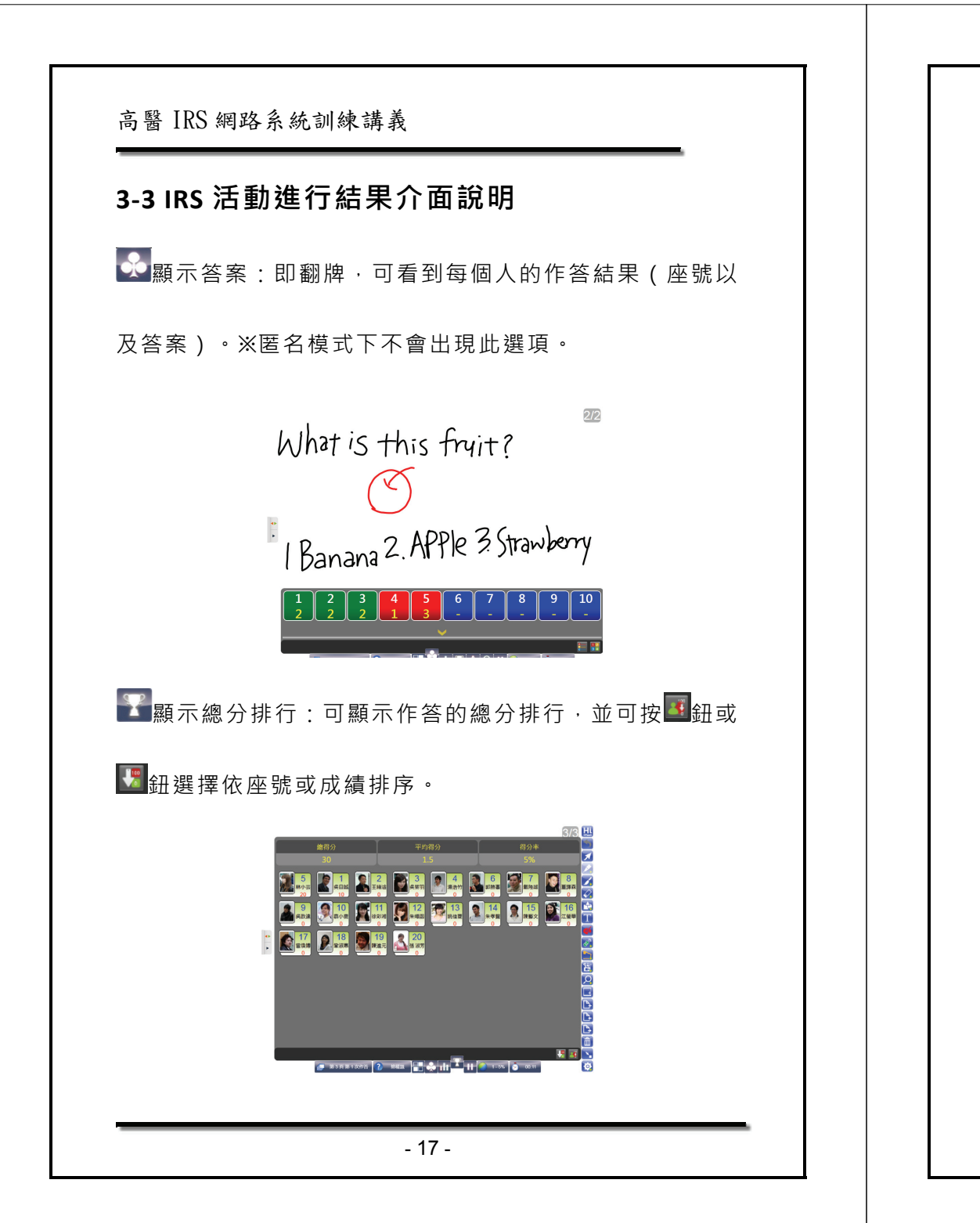

# 高醫 IRS 網路系統訓練講義 ■長條圖顯示: What is this fruit? 1. Banana Z. Apple 3. Strawberry 圓餅圖顯示: What is this fruit? 1. Banana 2. Apple 3. Strawberry

- 18 -

# 第4章 查詢活動記錄

在瀏覽器網址欄輸入 irs.kmu.edu.tw, 請輸入老師的帳號跟密碼

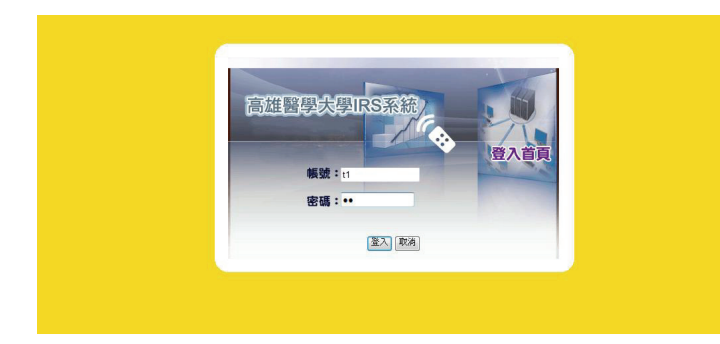

請點選【活動報表】,再點選【活動名稱】欄位中的標題:

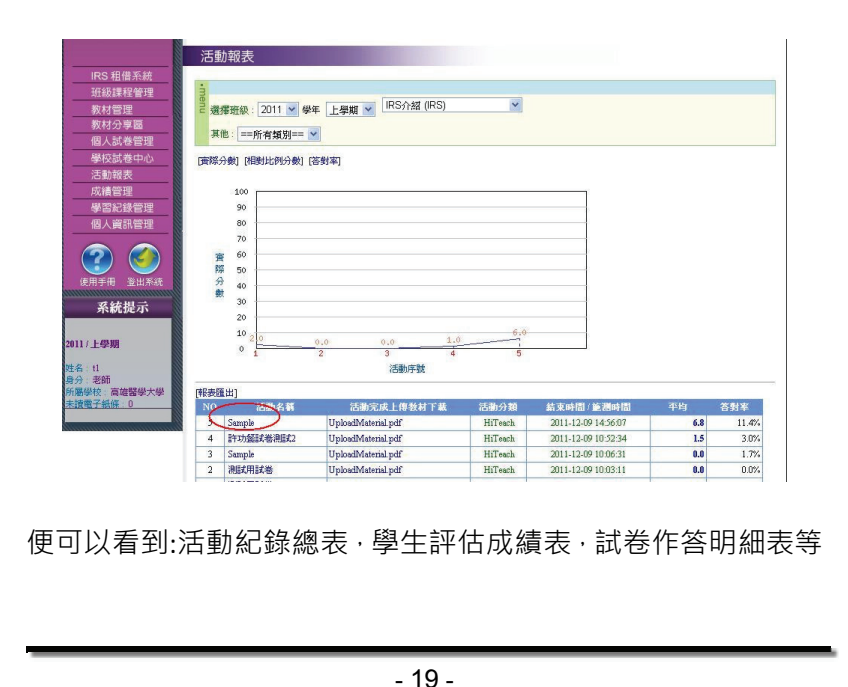

# 高醫 IRS 網路系統訓練講義

# 三種報表列出。點選【活動紀錄總表】時出現:

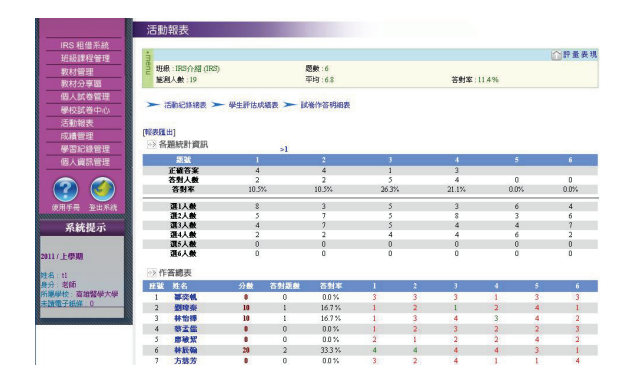

#### 點選學生姓名的連結,列出學生個人作答名細表:

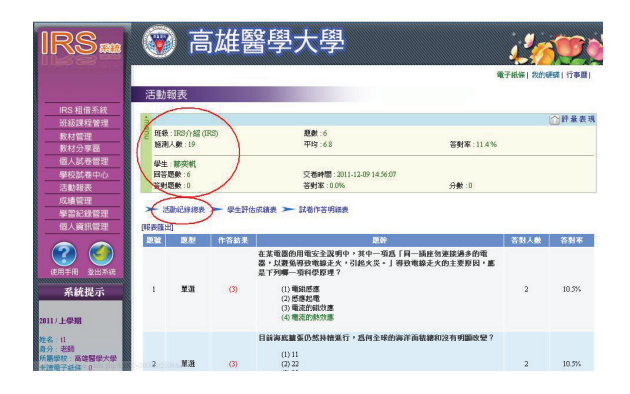

#### 點選【學生評估成績表】:

- 20 -

|                                                                                                    |                                                                                               |                                                                                                    |                                                                                                    |                                                                         |                                                                  |                                                                       | 电                                                                                                   | F紙條 我的硬碟 行事曆                                                                                                    |
|----------------------------------------------------------------------------------------------------|-----------------------------------------------------------------------------------------------|----------------------------------------------------------------------------------------------------|----------------------------------------------------------------------------------------------------|-------------------------------------------------------------------------|------------------------------------------------------------------|-----------------------------------------------------------------------|----------------------------------------------------------------------------------------------------|----------------------------------------------------------------------------------------------------|
|                                                                                                    | 活動                                                                                            | 報表                                                                                                    |                                                                                                    |                                                                         |                                                                  |                                                                       |                                                                                                    |                                                                                                    |
| IRS 租借系統                                                                                                    | 70347                                                                                         | +12.2.                                                                                                    |                                                                                                    |                                                                         |                                                                  |                                                                       |                                                                                                    |                                                                                                    |
| 班級課程管理                                                                                                    | à                                                                                             |                                                                                                    |                                                                                                    |                                                                         |                                                                  |                                                                       |                                                                                                    | ☆ 評量表                                                                                                    |
| 教材管理                                                                                                    | 日 班級                                                                                          | :IRS介紹 (IRS)                                                                                                    | 题數:)                                                                                                    | s                                                                       |                                                                  |                                                                       |                                                                                                    |                                                                                                    |
| 教材分享圈                                                                                                    | 施浪                                                                                            | 人數:19                                                                                                    | 平均:                                                                                                    | 5.8                                                                     |                                                                  | 答                                                                     | 时率:11.4%                                                                                            |                                                                                                    |
| 個人試卷管理                                                                                                    |                                                                                               |                                                                                                    |                                                                                                    |                                                                         |                                                                  |                                                                       |                                                                                                    |                                                                                                    |
| 爆校試卷中心                                                                                                    | > 7                                                                                           | 調約紀錄總表 ➤ 學生評估                                                                                                    | 成績表 ➤ 試卷作名                                                                                                    | 明細麦                                                                     |                                                                  |                                                                       |                                                                                                    |                                                                                                    |
| 活動蝦夷                                                                                                    |                                                                                               |                                                                                                    |                                                                                                    |                                                                         |                                                                  |                                                                       |                                                                                                    |                                                                                                    |
| 70.96748.95                                                                                                    | AND INCOME.                                                                                   | Lo.                                                                                                    |                                                                                                    |                                                                         |                                                                  |                                                                       |                                                                                                    |                                                                                                    |
| の 通管理 🛛 🔊                                                                                                    | PERCE                                                                                         | <b>D</b> ]                                                                                                    |                                                                                                    |                                                                         |                                                                  |                                                                       |                                                                                                    |                                                                                                    |
| 成績管理<br>島密紀錄管理                                                                                                    | <b>座</b> 載                                                                                    | 1. 姓名                                                                                                    | 分数                                                                                                    | 名次                                                                      | 答射题数                                                             | 答錯题數                                                                  | 未作答数                                                                                                | 範測時間                                                                                                    |
| 成績管理<br>學習紀錄管理<br>個人會理學理                                                                                                    | 中日初日<br> <br> <br> <br> <br> <br> <br> <br> <br> <br> <br> <br> <br> <br> <br> <br> <br> <br> | 四」<br>姓名<br>鄒奕帆                                                                                                    | 分数<br>0                                                                                                    | 名次<br>3                                                                 | 答射题数<br>0                                                        | 答结题数<br>6                                                             | 未作苔数<br>0                                                                                           | 施港时間<br>2011-12-09 14:56:07                                                                                                    |
| 成績管理<br>學習紀錄管理<br>個人資訊管理                                                                                                    | Fit and a 1<br>2                                                                              | コ)<br><u> 姓名</u>                                                                                                    | 分数<br>0<br>10                                                                                                    | 名次<br>3<br>2                                                            | 谷射题截<br>0<br>1                                                   | 苔结题数<br>6<br>5                                                        | 未作苔数<br>0<br>0                                                                                      | 施測時間<br>2011-12-09 14:56:07<br>2011-12-09 14:56:07                                                                                                    |
| 成積管理 學習紀錄管理 個人資訊管理                                                                                                    | FF號<br>1<br>2<br>3                                                                            | <sup>11</sup><br><u> 第</u> 空机<br>劉瑞奈<br>林怡檸                                                                                                    | 分数<br>0<br>10<br>10                                                                                                    | 名次<br>3<br>2<br>2                                                       | 答射题数<br>0<br>1<br>1                                              | 苔錯题数<br>6<br>5<br>5                                                   | 未作首数<br>0<br>0<br>0                                                                                 | <b>該測時間</b><br>2011-12-09 14:56:07<br>2011-12-09 14:56:07<br>2011-12-09 14:56:07                                                                                                    |
| 成績管理           學習紀錄管理           個人資訊管理           (?)                                                                                     | <b>序数</b><br>1<br>2<br>3<br>4                                                                 | D.<br>新奕帆<br>劉璋萊<br>林怡俸<br>華孟儀                                                                                                    | 分数<br>0<br>10<br>10<br>0                                                                                                    | 名次<br>3<br>2<br>2<br>3                                                  | 答射题数<br>0<br>1<br>1<br>0                                         | 答錯题数<br>6<br>5<br>5<br>6                                              | <u>未作答数</u><br>0<br>0<br>0                                                                          | 総調時間<br>2011-12-09 14:36:07<br>2011-12-09 14:36:07<br>2011-12-09 14:36:07<br>2011-12-09 14:36:07                                                                                                    |
| 成績管理<br>學習記録管理<br>個人資訊管理<br>使用手冊<br>変山系统                                                                                                 | 1<br>2<br>3<br>4<br>5                                                                         | 1)<br>教授<br>教授<br>教授<br>林怡禅<br>学士儒<br>廖敏契                                                                                                    | 分数<br>0<br>10<br>10<br>0<br>0                                                                                                    | 名次<br>3<br>2<br>2<br>3<br>3<br>3                                        | 谷射聚數<br>0<br>1<br>1<br>0<br>0                                    | 杏结愿数<br>6<br>5<br>5<br>6<br>6<br>6                                    | <u>未作答数</u><br>0<br>0<br>0<br>0                                                                     | Image: Control           2011-12-09         14-56-07           2011-12-09         14-56-07           2011-12-09         14-56-07           2011-12-09         14-56-07           2011-12-09         14-56-07           2011-12-09         14-56-07           2011-12-09         14-56-07                                                                                                    |
| 成績管理     學習紀錄管理     個人資訊管理     個人資訊管理     シェルネ     シェルネ     シェルネ     シェルネ     シェルネ     シェルネ     シェルネ     シェルネ     シェルネ     シェルネ     シェルネ | 1<br>2<br>3<br>4<br>5<br>6                                                                    | <sup>11</sup>                                                                                                    | 分数<br>0<br>10<br>10<br>0<br>0<br>20                                                                                                    | 名次<br>3<br>2<br>2<br>3<br>3<br>1                                        | 谷射聚數<br>0<br>1<br>1<br>0<br>0<br>2                               | 杏结愿数 6 5 5 6 6 6 4                                                    | 未作答数<br>0<br>0<br>0<br>0<br>0<br>0<br>0                                                             | 総測時間 2011-12-09 14:56:07 2011-12-09 14:56:07 2011-12-09 2011-12-09 2011 |
| 成績管理           學習記錄管理           個人資訊管理           (如用手冊)           登出系统           系統提示                                                    | 1<br>2<br>3<br>4<br>5<br>6<br>7                                                               | 1                                                                                                    | 分数           0           10           0           0           0           0           0           0           0           0           0           0           0           0           0           0           0           0                                    | 名次<br>3<br>2<br>2<br>3<br>3<br>1<br>3                                   | 谷射聚数<br>0<br>1<br>1<br>0<br>0<br>2<br>0                          | 答結版數<br>6<br>5<br>5<br>6<br>6<br>6<br>4<br>6                          | 未作苔數<br>0<br>0<br>0<br>0<br>0<br>0<br>0<br>0                                                        | 減速時間<br>2011-12-09 14-56 07<br>2011-12-09 14-56 07<br>2011-12-09 14-56 07<br>2011-12-09 14-56 07<br>2011-12-09 14-56 07<br>2011-12-09 14-56 07<br>2011-12-09 14-56 07                                                                                                    |
| 成績管理           學習紀錄管理           個人資訊管理           (使用手冊)           金山系統           系統提示                                                    | 1<br>2<br>3<br>4<br>5<br>6<br>7<br>8                                                          | <u> </u>                                                                                                    | 分数<br>0<br>10<br>10<br>0<br>20<br>0<br>10                                                                                                    | 名次<br>3<br>2<br>2<br>3<br>3<br>1<br>3<br>2                              | 答對聚數<br>0<br>1<br>1<br>0<br>0<br>2<br>0<br>1                     | 答结题数<br>6<br>5<br>5<br>6<br>6<br>6<br>4<br>6<br>5                     | 未作谷数<br>0<br>0<br>0<br>0<br>0<br>0<br>0<br>0<br>0<br>0<br>0                                         | <b>182世時間</b><br>2011-12-09 14-5607<br>2011-12-09 14-5607<br>2011-12-09 14-5607<br>2011-12-09 14-5607<br>2011-12-09 14-5607<br>2011-12-09 14-5607<br>2011-12-09 14-5607                                                                                                    |
| 成績管理<br>學習記證管理<br>個人賣訊管理<br>使用手冊<br>登出系統                                                                                                 | 1<br>2<br>3<br>4<br>5<br>6<br>7<br>8<br>9                                                     | 2] <u>姓名</u><br>部空机<br>對現泰<br>林怡博<br>學士堂<br>林宏翰<br>方路芳<br>悟添選<br>李欽安                                                                                                    | 分数<br>0<br>10<br>10<br>0<br>20<br>0<br>10<br>10                                                                                                    | 名次<br>3<br>2<br>2<br>3<br>3<br>1<br>3<br>2<br>2<br>2<br>2               | 谷對眾數<br>0<br>1<br>1<br>0<br>0<br>2<br>0<br>1<br>1<br>1           | 答结题数<br>6<br>5<br>5<br>6<br>6<br>6<br>6<br>4<br>6<br>5<br>5<br>5<br>5 | 未作答数<br>0<br>0<br>0<br>0<br>0<br>0<br>0<br>0<br>0<br>0<br>0<br>0<br>0<br>0<br>0<br>0                | 能認時間     2011-12-49143607     2011-12-49143607     2011-12-49143607     2011-12-49143607     2011-12-49143607     2011-12-49143607     2011-12-49143607     2011-12-49143607     2011-12-49143607     2011-12-49143607     2011-12-49143607     2011-12-49143607     2011-12-49143607     2011-12-49143607     2011-12-49143607     2011-12-49143607     2011-12-49143607     2011-12-49143607     2011-12-49143607     2011-12-49143607     2011-12-49143607     2011-12-49143607     2011-12-49143607     2011-12-49143607     2011-12-49143607     2011-12-49143607     2011-12-49143607     2011-12-49143607     2011-12-49143607     2011-12-49143607     2011-12-49143607     2011-12-49143607     2011-12-49143607     2011-12-49143607     2011-12-49143607     2011-12-49143607     2011-12-49143607     2011-12-49143607     2011-12-49143607     2011-12-49143607     2011-12-49143607     2011-12-49143607     2011-12-49143607     2011-12-49143607     2011-12-49143607     2011-12-49143607     2011-12-49143607     2011-12-49143607     2011-12-49143607     2011-12-49143607     2011-12-49143607     2011-12-49143607     2011-12-49143607     2011-12-49143607     2011-12-49143607     2011-12-49143607     2011-12-49143607     2011-12-49143607     2011-12-49143607     2011-12-49143607     2011-12-49143607     2011-12-49143607     2011-12-49143607     2011-12-49143607     2011-12-49143607     2011-12-49143607     2011-12-49143607     2011-12-49143607     2011     2011     2011     2011     2011     2011     2011     2011     2011     2011     2011     2011     2011     2011     2011     2011     2011     2011     2011     2011     2011     2011     2011     2011     2011     2011     2011     2011     2011     2011     2011     2011     2011     2011     2011     2011     2011     2011     2011     2011     2011     2011     2011     2011     2011     2011     2011     2011     2011     2011     2011     2011     2011     2011     2011     2011     2011     2011     2011     2011     2011     2011     2011     2011     2011     2011     2011         |
|                                                                                                    | 1<br>2<br>3<br>4<br>5<br>6<br>7<br>8<br>9<br>10                                               | 共名           都完成           翻訳完成           對理新一           林台峰           華孟達           慶解沢           林云輪           芳語芳           招添選           李欣安           創申和                                                                                                    | 分散<br>0<br>10<br>10<br>0<br>20<br>0<br>10<br>10                                                                                                    | 名次<br>3<br>2<br>2<br>3<br>3<br>1<br>3<br>2<br>2<br>2<br>2<br>2          | 答對眾數<br>0<br>1<br>1<br>0<br>0<br>2<br>0<br>1<br>1<br>1           | 答結题数<br>6<br>5<br>6<br>6<br>6<br>4<br>6<br>5<br>5<br>5<br>5<br>5      | 未作答数<br>0<br>0<br>0<br>0<br>0<br>0<br>0<br>0<br>0<br>0<br>0<br>0<br>0<br>0<br>0<br>0<br>0<br>0<br>0 | 2011-12-0914-5607<br>2011-12-0914-5607<br>2011-12-0914-5607<br>2011-12-0914-5607<br>2011-12-0914-5607<br>2011-12-0914-5607<br>2011-12-0914-5607<br>2011-12-0914-5607<br>2011-12-0914-5607                                                                                                    |
| 成績管理<br>学習に設管理<br>個人質訊管理<br>変計<br>変計<br>変計<br>変計<br>単一<br>変計<br>変計<br>変計<br>変計<br>変計<br>変計<br>変計<br>変計<br>変計<br>変計                       | 1<br>2<br>3<br>4<br>5<br>6<br>7<br>8<br>9<br>10                                               | 其名           那些就           那些就           對陸東           林怡博           學主處           廖秋辰翰           方路芳           哲信添進           李欲定           御町和           新賀重                                                                                                    | 分数           0           10           0           0           0           0           0           10           0           10           10           10           10           10           10           10           10           10           10           0 | 名次<br>3<br>2<br>3<br>3<br>1<br>3<br>2<br>2<br>2<br>2<br>3               | 答對既數<br>0<br>1<br>1<br>2<br>0<br>1<br>1<br>1<br>1<br>0           | 答結既數<br>6<br>5<br>6<br>6<br>4<br>6<br>5<br>5<br>5<br>6                | 未作答数<br>0<br>0<br>0<br>0<br>0<br>0<br>0<br>0<br>0<br>0<br>0<br>0<br>0<br>0<br>0<br>0<br>0<br>0<br>0 | <b>12:249:11</b><br>2011-12-09 14-5607<br>2011-12-09 14-5607<br>2011-12-09 14-5607<br>2011-12-09 14-5607<br>2011-12-09 14-5607<br>2011-12-09 14-5607<br>2011-12-09 14-5607<br>2011-12-09 14-5607<br>2011-12-09 14-5607                                                                                                    |
|                                                                                                    | 1<br>2<br>3<br>4<br>5<br>6<br>7<br>8<br>9<br>10<br>11                                         | 2)<br><u> 丸名</u><br>都学校<br>都学校<br>都学校<br>教士建<br>御歌家<br>林天翰<br>学校<br>教会<br>教会<br>教会<br>本<br>大<br>勝<br>学校<br>大<br>勝<br>学校<br>大<br>勝<br>学校<br>大<br>勝<br>学校<br>大<br>勝<br>学校<br>大<br>勝<br>学校<br>大<br>勝<br>学校<br>大<br>読<br>学校<br>大<br>読<br>学校<br>一<br>作<br>一<br>和<br>一<br>の<br>一<br>の<br>一<br>の<br>一<br>の<br>一<br>の<br>一<br>の<br>一<br>の<br>一<br>の<br>一<br>の<br>一<br>の<br>一<br>の<br>一<br>の<br>一<br>の<br>一<br>の<br>一<br>の<br>一<br>の<br>一<br>の<br>一<br>の<br>一<br>の<br>一<br>の<br>一<br>の<br>一<br>の<br>一<br>の<br>一<br>の<br>の<br>一<br>の<br>一<br>の<br>一<br>の<br>の<br>の<br>一<br>の<br>一<br>の<br>の<br>一<br>の<br>の<br>の<br>一<br>の<br>の<br>の<br>の<br>の<br>の<br>の<br>の<br>の<br>の<br>の<br>の<br>の | 分★           0           100           0           0           0           0           10           10           10           10           10           10           10           10           10           20                                                 | 名<br>3<br>2<br>2<br>3<br>3<br>1<br>3<br>2<br>2<br>2<br>2<br>2<br>3<br>1 | 答對既數<br>0<br>1<br>1<br>0<br>2<br>0<br>1<br>1<br>1<br>1<br>0<br>2 | 答結既数<br>6<br>5<br>6<br>6<br>4<br>6<br>5<br>5<br>5<br>5<br>5<br>6<br>4 | 未作答数<br>0<br>0<br>0<br>0<br>0<br>0<br>0<br>0<br>0<br>0<br>0<br>0<br>0<br>0<br>0<br>0<br>0<br>0<br>0 | b: 2461 M           2011-12-4914-56.07           2011-12-4914-56.07           2011-12-4914-56.07           2011-12-4914-56.07           2011-12-4914-56.07           2011-12-4914-56.07           2011-12-4914-56.07           2011-12-4914-56.07           2011-12-4914-56.07           2011-12-4914-56.07           2011-12-4914-56.07           2011-12-4914-56.07           2011-12-4914-56.07           2011-12-4914-56.07           2011-12-4914-56.07           2011-12-4914-56.07           2011-12-4914-56.07           2011-12-4914-56.07           2011-12-4914-56.07           2011-12-4914-56.07           2011-12-4914-56.07           2011-12-4914-56.07           2011-12-4914-56.07           2011-12-4914-56.07                                                                                                    |

#### 點選【試卷作答明細表】:

|                                       | 🛞 高雄醫                                         | 學大學                                                               |                      | 10         | 50      |
|---------------------------------------|-----------------------------------------------|-------------------------------------------------------------------|----------------------|------------|---------|
|                                       | 活動報表                                          |                                                                   | 4                    | 子紙條 我的硬碟 ↑ | 「事曆」    |
| IRS 租借系統                              | 1                                             |                                                                   |                      | 〇軒         | 量表现     |
| 班級課程管理           教材管理           教材合享函 | 1000<br>班級:IRS介紹(IRS)<br>施測人数:19              | 题數:6<br>平均:6.8                                                    | 答對率:11.4%            |            | E 94 99 |
| 個人試卷管理<br>學校試卷中心                      | ▶ 活動紀錄總表 ▶ 學生評估成                              | 績表 试卷作答明細表                                                        |                      |            |         |
| 活動報表<br>成績管理                          | [報表匯出]<br>思想 愛想                               | 幾日                                                                | 答對人數                 | 答對率 時間     | 限制      |
| 學習紀錄管理<br>個人資訊管理<br>使用手冊 登出系统         | 在菜電器的<br>器,以機免<br>選足下列導<br>1<br>夏選 ()電<br>()原 | 用電安全説明中,其中一項為「同一類》<br>審設電線定火,引起火災。」導致電線;<br>一項科學原理?<br>磁感應<br>應起電 | 室勿爆接迫多的重<br>些火的主要原因, | 10.5% 3    | 00      |

#### 在活動報表的主頁中點選【活動完成上傳教材下載】欄位即可下

載 HiTeach IRS 頁面的 PDF 檔案,

#### 高醫 IRS 網路系統訓練講義

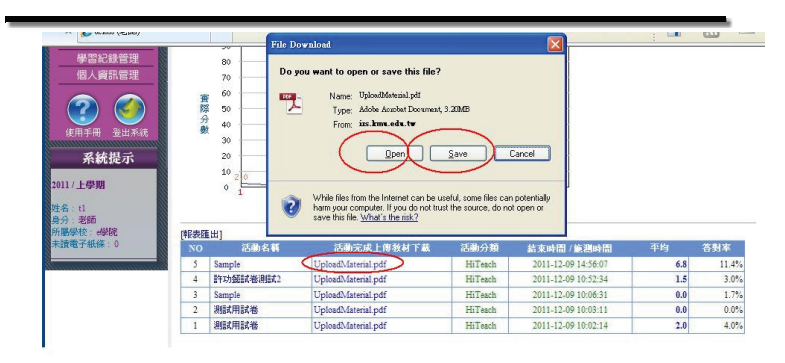

#### 可呈現上課用到的教材與解說記錄:

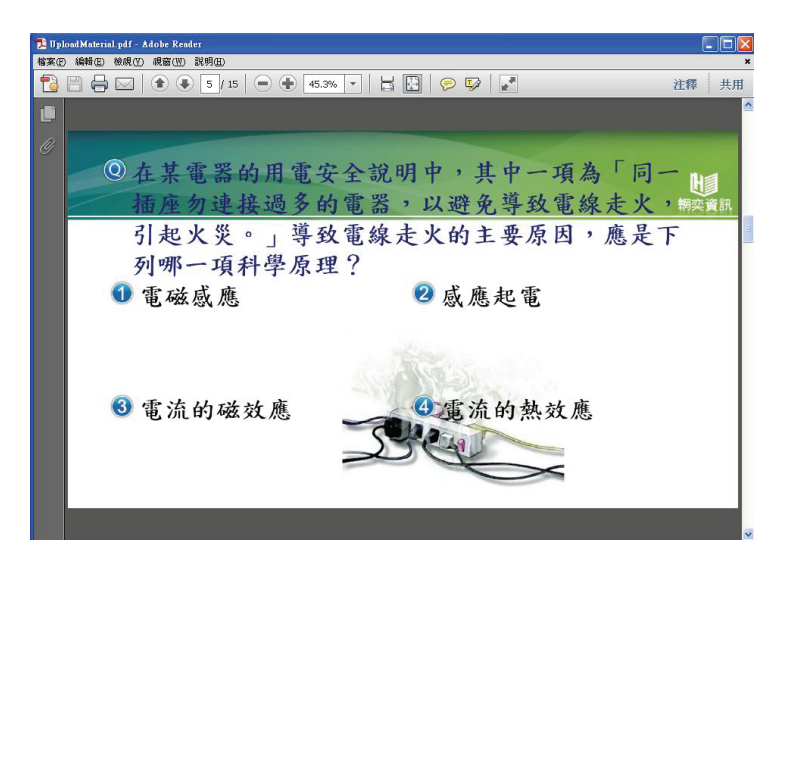

# 第5章 線上登記借用 IRS

# 登入 irs.kmu.edu.tw 後,請點選【IRS 租借系統】

|                |            |                   |                   |                        |             | 電子紙線 我的硬碟 行事 |
|----------------|------------|-------------------|-------------------|------------------------|-------------|--------------|
|                | IRS 租      | 借系統               |                   |                        |             |              |
| 100 # # # 5 #  |            |                   |                   |                        |             |              |
| IKS 相信分析       | 黄檀课程:      | RS:0:427 (IRS)    | -                 |                        |             |              |
| 封土殺諸果相望/曾/理    |            |                   |                   |                        |             |              |
| 教材管理           | 借用日期 21    | 011-12-12         | 借用時間起始 11:10 ▼ 借用 | 時間結束 12:00 ▼           | 確定租借遙控器     |              |
| 教材分享圖          | (#用1288    |                   |                   |                        |             |              |
| 個人試卷管理         | hoseesee   | MA CE of BEAR & O | AND ATTOMAT       | All CO Jan and DO WALK | <b>6</b> .0 | 14.05        |
| 墨椋話粪山心         | SCARSA SIL | TE HHP REALES     | 管用时间的水            | 盲用燈经儲研組                | 鉄車          | 14/102       |
| 3-1X0V (5-1-0- | 學生人數:2     | 0                 |                   |                        |             |              |
| 活動報衣           | 座號         | 刘                 | 名 學知              | 2 性別                   | 4 1         | 展號           |
| 成績管理           | 1          | 鄒奕帆               | 10000020          | 男                      | 10000020    |              |
| 學習紀錄管理         | 2          | 創建売               | 100000019         | 女                      | 100000019   |              |
| 個人資訊管理         | 3          | 林怡樺               | 100000018         | 女                      | 100000018   |              |
|                | 4          | 禁孟儒               | 100000017         | 女                      | 10000017    |              |
|                | 5          | 廖敏絜               | 10000016          | 女                      | 10000016    |              |
|                | 6          | 林辰翰               | 100000015         | 男                      | 100000015   |              |
|                | 7          | 方慧芳               | 100000014         | 女                      | 100000014   |              |
| 使用手冊 登出系统      | 8          | 相添誰               | 100000013         | 男                      | 100000013   |              |
| -+ LL MI -     | 9          | 李依安               | 100000012         | 男                      | 10000012    |              |
| 糸 統 提 示        | 10         | 顏中和               | 100000011         | 男                      | 100000011   |              |
|                | 11         | 禁責運               | 10000010          | 男                      | 10000010    |              |
| 1/上學期          | 12         | 李君陽               | 10000009          | 男                      | 10000009    |              |
|                | 13         | 强宽                | 100000008         | 女                      | 10000008    |              |
| i ti           | 14         | 馬群頓               | 10000007          | 男                      | 10000007    |              |
| 7: 右侧          | 15         | 陳後廷               | 10000006          | 男                      | 10000006    |              |
| 新学校:代学院        | 16         | 羅康榮               | 100000005         | 男                      | 10000005    |              |
| Red Tables : 0 | 17         | 邱俊霈               | 10000004          | 男                      | 10000004    |              |
|                | 18         | 林伯祐               | 10000003          | 男                      | 10000003    |              |
|                | 19         | 古關光浩              | 10000002          | 男                      | 10000002    |              |
|                | 20         |                   | 20040030          | 女                      | student30   |              |

#### 選擇課程並輸入預約時段登記借用後,會出現借用記錄明細表,

狀態欄會顯示等待同意確認。

# 高醫 IRS 網路系統訓練講義

|                      | 1         |                     |                                                                                                    |            |         |          |                |
|----------------------|-----------|---------------------|----------------------------------------------------------------------------------------------------|------------|---------|----------|----------------|
|                      |           |                     |                                                                                                    |            |         |          | 電子紙條  我的硬碟  行事 |
|                      | RS 租      | 借系統                 |                                                                                                    |            |         |          |                |
| IRS 租借系統             | 140 144   | 103.91 (1990        |                                                                                                    |            |         |          |                |
| HEADIBER STATE       | 課程:1      | RS介绍 (IRS)          | •                                                                                                    |            |         |          |                |
| 221 ++ 55 100        | -         |                     |                                                                                                    |            | 10100   | 472-975E |                |
|                      | 日期20      | 111-12-09 借用的       | 智妙記念 08:10 ▼ 借用目                                                                                                    | 間結束 09:00  | SHACULU | AVELT &R |                |
| (信用                  | 記錄        |                     | A PROPERTY AND A PROPERTY AND A PROP |            |         |          |                |
|                      | Main Mark | 借用時間起始              | 借用時間結束                                                                                                    | 信用连控器群组    | 1       | 数 法 総    |                |
| ● ● 校試巻中心            | -         | 2011-12-12 11:10:00 | 2011-12-12 12:00:00                                                                                                    | 第1組(rc_01) |         | 30 等待同意: | Sim            |
| 活動報表 學生              | 人数:2      | 0                   |                                                                                                    |            |         |          |                |
| 成績管理                 | 座数        | 姓名                  | 华就                                                                                                    |            | 性別      | out the  |                |
| 秘密紀錄管理               | 1         | <b>教授</b> 27:44     | 10000020                                                                                                    |            | 男 100   | 000020   |                |
| 100 A 160 110 00 110 | 2         | 劉瑋秦                 | 100000019                                                                                                    |            | 女 100   | 000019   |                |
|                      | 3         | 林怡禅                 | 100000018                                                                                                    |            | 女 100   | 000018   |                |
|                      | 4         | 禁孟儀                 | 100000017                                                                                                    |            | 女 100   | 000017   |                |
|                      | 5         | 原敏繁                 | 100000016                                                                                                    |            | 女 100   | 000016   |                |
|                      | 6         | 林辰翰                 | 100000015                                                                                                    |            | 男 100   | 000015   |                |
| 使用手册 登出系统            | 7         | 方慧芳                 | 100000014                                                                                                    |            | 女 100   | 000014   |                |
|                      | 8         | 植添着                 | 100000013                                                                                                    |            | 男 100   | 000013   |                |
| 系統提示                 | 9         | 李佑安                 | 100000012                                                                                                    |            | 男 100   | 000012   |                |
|                      | 10        | 顏申和                 | 100000011                                                                                                    |            | 男 100   | 000011   |                |
| 011/上學期              | 11        | 補賣壇                 | 100000010                                                                                                    |            | 男 100   | 000010   |                |
|                      | 12        | 学君陽                 | 10000009                                                                                                    |            | 男 100   | 1000009  |                |
| 46 : 11              | 13        | 經家                  | 10000008                                                                                                    |            | 女 100   | 800000   |                |
| 77: -2580            | 14        | 馬群頓                 | 10000007                                                                                                    |            | 男 100   | 000007   |                |
|                      | 15        | 陳侯廷                 | 10000006                                                                                                    |            | 男 100   | 000006   |                |
| COLUMN T DAMA        | 16        | 羅康榮                 | 10000005                                                                                                    |            | 男 100   | 000005   |                |
|                      | 17        | 邱俊维                 | 10000004                                                                                                    |            | 男 100   | 1000004  |                |
|                      | 18        | 林伯祐                 | 10000003                                                                                                    |            | 男 100   | 1000003  |                |
|                      | 19        | 古開光浩                | 100000002                                                                                                    |            | 男 100   | 000002   |                |

#### 若管理者確認後,行事曆中也可以點選查詢租借狀態。

|                    |               | 高雄                 | 醫學大                   | 學              |                  |      | . 9              |
|--------------------|---------------|--------------------|-----------------------|----------------|------------------|------|------------------|
|                    | <b>Y</b>      |                    |                       |                |                  |      |                  |
|                    |               |                    |                       |                |                  |      |                  |
|                    |               |                    |                       |                |                  |      | 11-331余  - 3317A |
|                    | RS 租住         | 与实际                |                       |                |                  |      |                  |
|                    |               |                    |                       |                |                  |      |                  |
| RS 租借許統            | anter . In    | 000441 (000)       |                       |                |                  |      |                  |
| 出級課程管理             | 11 · 11       | (inta)             |                       |                |                  |      |                  |
| 教材管理 🥈 借用          | 2018          | 11-12-09 借用        | 1945548208 08·10 👽 (# | 用時間結束 119・01 🗸 | 確它和借途地界          | 8    |                  |
| 教材分享區              |               | 10/1               |                       | 00.00          | Several INVESTOR |      |                  |
| 個人試券管理 借用          | 記錄            |                    |                       |                |                  |      |                  |
| Statist Section 12 | <b>涂細</b> 腔 f | 昔用時間起始             | 借用時間結束                | 借用遙控器群組        | 數量               | 狀態   |                  |
|                    | 1 2           | 011-12-12 11:10:00 | 2011-12-12 12:00:00   | 第1組(m_01)      | 30               | 同意借用 |                  |
| 動報衣 学生             | 人数:19         |                    |                       |                |                  |      |                  |
| 成績管理               | 序號            | 姓名                 | 学生                    | い 性別           |                  | 帳號   |                  |
| P習紀錄管理             | 1             | 86:22:0R           | 10000020              | 男              | 100000020        | 0.00 |                  |
| 人資訊管理              | 2             | 劉瑋泰                | 100000019             | 女              | 100000019        |      |                  |
|                    | 3             | 林怡樺                | 100000018             | 女              | 100000018        |      |                  |
|                    | 4             | 蔡孟儒                | 100000017             | 女              | 100000017        |      |                  |
|                    | 5             | 廖敏絜                | 100000016             | 女              | 100000016        |      |                  |
| m suusos           | 6             | 林辰翰                | 100000015             | 男              | 100000015        |      |                  |
| THU TELEVISION     | 7             | 方慧芳                | 100000014             | 女              | 100000014        |      |                  |
| 体担示                | 8             | 栢添瀧                | 100000013             | 男              | 100000013        |      |                  |
| SIRTER STREET      | 9             | 李依安                | 100000012             | 男              | 100000012        |      |                  |
|                    | 10            | 顏申和                | 100000011             | 男              | 100000011        |      |                  |
| NHB III            | 11            | 蔡寶瑾                | 100000010             | 男              | 100000010        |      |                  |
| -763               | 12            | 李君陽                | 10000009              | 男              | 10000009         |      |                  |
|                    | 13            | 羅窓                 | 10000008              | 女              | 10000008         |      |                  |
| i 🔛                | 14            | 馬群籟                | 10000007              | 男              | 10000007         |      |                  |
| 高雄戰學大學             | 15            | 陳俊廷                | 10000006              | 男              | 10000006         |      |                  |
| p?Fucn=Calendar    |               | 康荣                 | 10000005              | 男              | 10000005         |      |                  |

## 紅色表示有預約時段

- 23 -

| 30         31           #         -         -         Z         Z         Z         X         1         2           B         -         -         Z         Z         Z         X         1         2           3         4         5         6         7         8         9           10         11         12         13         14         15         16           17         18         19         20         21         22         33 | S月           日         二         三         四         五         7           1         2         3         4         5         6         5                                                                                                    | 6月                                                                                                    |                                                                                                    |  |
|----------------------------------------------------------------------------------------------------|----------------------------------------------------------------------------------------------------|----------------------------------------------------------------------------------------------------|----------------------------------------------------------------------------------------------------|--|
| 17 18 19 20 21 22 23                                                                                                    | 8 9 10 11 12 13 1<br>15 16 17 18 19 20 2                                                                                                    | F         H         -         -         E         P3           1         2         1         2         2           4         5         6         7         8         9           1         12         13         14         15         16                                                                                                    | 五 六<br>3 4<br>10 11<br>17 18                                                                                                    |  |
| 24 25 26 27 28 29 30<br>7月<br>日 一 二 三 四 五 六                                                                                                    | 22         23         24         25         26         27         2           29         30         31         -         -         -         -         -         2         -         -         -         -         -         -         -         -         -         -         -         -         -         -         -         -         -         -         -         -         -         -         -         -         -         -         -         -         -         -         -         -         -         -         -         -         -         -         -         -         -         -         -         -         -         -         -         -         -         -         -         -         -         -         -         -         -         -         -         -         -         -         -         -         -         -         -         -         -         -         -         -         -         -         -         -         -         -         -         -         -         -         -         -         -         -         -         -         -                                              | 8 19 20 21 22 23<br>26 27 28 29 30<br>9月<br>1 - 二 三 月                                                                                                    | 24 25<br>五 六<br>2 3                                                                                                    |  |
| 3         4         5         6         7         8         9           10         11         12         13         14         15         16           17         18         19         20         21         22         23           24         25         26         27         28         29         30           31         1         16         17         18         19         20         21         22         23                   | 7         8         9         10         11         12         11           14         15         16         17         18         19         2           21         22         23         24         25         26         2           28         29         30         31         1         1         1                                                                                                    | 3         4         5         6         7         8           0         11         12         13         14         15           7         18         19         20         21         22           25         26         27         28         29                                                                                                    | 9 10<br>16 17<br>23 24<br>30                                                                                                    |  |
| IOF           H          I         EI         fi         fi           2         3         4         5         6         7         8           9         10         11         12         13         14         15                                                                                                    | III         III           III         IIIIIIIIIIIIIIIIIIIIIIIIIIIIIIIIIIII                                                                                                    | $\begin{array}{c ccccccccccccccccccccccccccccccccccc$                                                                                                    | 五 六<br>2 3<br>9 10<br>16 17                                                                                                    |  |
| 16         17         18         19         20         21         22           23         24         25         26         27         28         29           30         31         rortype=yeardical=""Copy.                                                                                                    | 20 21 22 23 24 25 2<br>27 28 29 30<br>right © ACluss Learning Technology Inc.                                                                                                    | 5 18 19 20 21 22<br>25 2 <sup>IRS</sup> 進茲聯相倫·日朝:                                                                                                    | 23 24<br>011-12-12 * 詳程:IRS介紹(IRS)                                                                                                    |  |
|                                                                                                    | 學大學                                                                                                    | <b>€</b> :                                                                                                    | · 紙條 [ 我的標碼   行事曆 ]                                                                                                    |  |
| 行事曆                                                                                                    |                                                                                                    | 10 H                                                                                                    | ·紙條  我的硬碟  行事曆 <br>一百) (除於事件) (開除事件)                                                                                                    |  |
| 李件標題: <b>IRS连按器租借,日期:2</b><br>李件時間:2011-12-12<br>IRS连接租借<br>課程名稱:IRS介紹                                                                                                    | 2011-12-12,課程:IRS介紹(IRS)                                                                                                    |                                                                                                    |                                                                                                    |  |
| 課程代碼:IRS<br>日期:2011-12-12<br>時間:2011-12-12<br>通控器群組:第1組                                                                                                    | 2 12:00:00                                                                                                    |                                                                                                    |                                                                                                    |  |
|                                                                                                    |                                                                                                    |                                                                                                    |                                                                                                    |  |
|                                                                                                    |                                                                                                    |                                                                                                    |                                                                                                    |  |
|                                                                                                    |                                                                                                    |                                                                                                    |                                                                                                    |  |
|                                                                                                    |                                                                                                    |                                                                                                    |                                                                                                    |  |
|                                                                                                    |                                                                                                    |                                                                                                    |                                                                                                    |  |
|                                                                                                    | 3         4         5         4         7         1         9           11         12         12         12         12         12         12         12         12         12         12         12         12         12         12         12         12         12         12         12         12         12         12         12         12         12         12         12         12         12         12         12         12         12         12         12         12         12         12         12         12         12         12         12         12         12         12         12         12         12         12         12         12         12         12         12         12         12         12         12         12         12         12         12         12         12         12         12         12         12         12         12         12         12         12         12         12         12         12         12         12         12         12         12         12         12         12         12         12         12         12         12         12         12 | 1         5         6         7         1         5         7         1         5         1         1         1         1         1         1         1         1         1         1         1         1         1         1         1         1         1         1         1         1         1         1         1         1         1         1         1         1         1         1         1         1         1         1         1         1         1         1         1         1         1         1         1         1         1         1         1         1         1         1         1         1         1         1         1         1         1         1         1         1         1         1         1         1         1         1         1         1         1         1         1         1         1         1         1         1         1         1         1         1         1         1         1         1         1         1         1         1         1         1         1         1         1         1 <th1< th=""> <th1< th=""> <th1< th=""> <th1< th=""></th1<></th1<></th1<></th1<> | 1       5       6       7       1       1       1       1       1       1       1       1       1       1       1       1       1       1       1       1       1       1       1       1       1       1       1       1       1       1       1       1       1       1       1       1       1       1       1       1       1       1       1       1       1       1       1       1       1       1       1       1       1       1       1       1       1       1       1       1       1       1       1       1       1       1       1       1       1       1       1       1       1       1       1       1       1       1       1       1       1       1       1       1       1       1       1       1       1       1       1       1       1       1       1       1       1       1       1       1       1       1       1       1       1       1       1       1       1       1       1       1       1       1       1       1       1       1       1 |  |

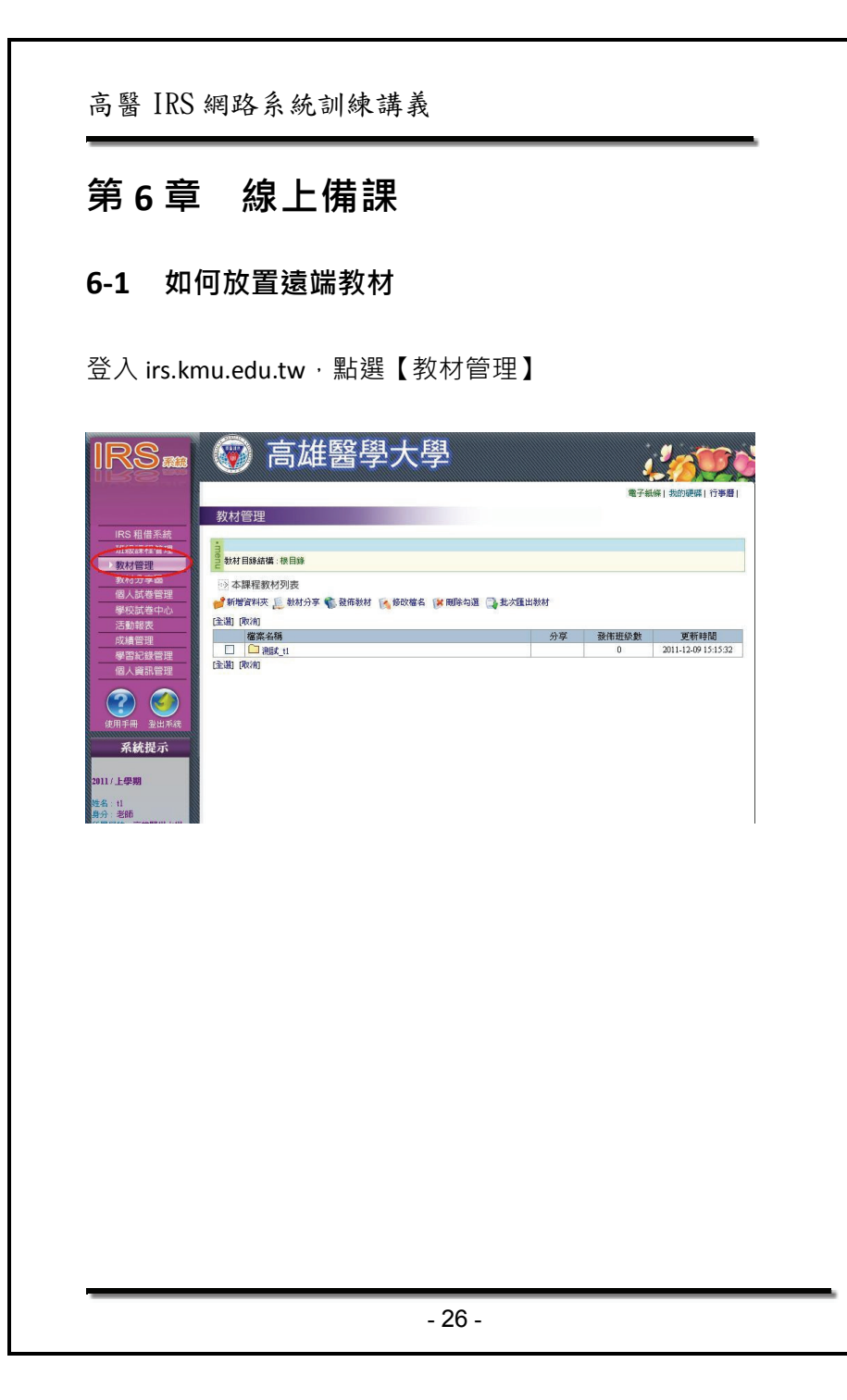

#### 或點選【我的硬碟】

|                                                         | 🐨 高雄醫學大學                                                                                           |      | 1000           |
|---------------------------------------------------------|----------------------------------------------------------------------------------------------------|------|----------------|
|                                                         | 我的硬碟                                                                                               |      | 電子紙(1款的要速)行事着) |
| IRS 相信系統           班級課程管理           教材管理                | • <b>menu</b><br>目錄結構:根目錄                                                                          |      |                |
| 教材分享區           個人試卷管理           學校試卷中心                 | → 目録與檔案清單<br>参新習資料決 論上傳稿案 後始改稿名 区 製除勾選 他 複製稿業 整 移動稿業<br>(本) (1) (1) (1) (1) (1) (1) (1) (1) (1) (1 |      |                |
| 活動報表                                                    | 指案名稱                                                                                               | 档案大小 | 更新時間           |
| 成績管理                                                    | 現在沒有任何檔案                                                                                           |      |                |
| 學習紀錄管理<br>個人資訊管理                                        | [注溯] [秋初]<br>● 新聞資料夾 🔓 上海塗菜 📢 修改總名 🌾 風除勾選 🌇 複製檔案 🍒 移動檔案                                            |      |                |
| 使用手冊         登出系统                                       |                                                                                                    |      |                |
| 系統提示                                                    |                                                                                                    |      |                |
| 2011/上學期<br>姓名: 11<br>身分:老師<br>所屬學校:高雄醫學大學<br>未該電子紙條: 0 |                                                                                                    |      |                |

#### 選取【上傳檔案】後再選取【選擇檔案】

|                  |                                   | 電子紙條  我的硬碟  1             |
|------------------|-----------------------------------|---------------------------|
| 1                | 的硬碟                               |                           |
| IRS 租借系統         |                                   |                           |
| 班級課程管理 門間        | 根目錄                               | 0.                        |
| 教材管理 数材分享區       | 1721 L. MELMANN                   |                           |
| 個人試卷管理           | 12 上傳播業                           |                           |
| 學校試卷中心           | * 刺棘的空間 999.00MB, 一個檔案不可超過 2000MB |                           |
| 活動報表             | 檔案(選擇檔案)未選擇檔案                     | □ 取代同名檔案 □ 上傳波解壓續(僅支援zip) |
| 成績管理             |                                   |                           |
| 個人資訊管理           | 檔案2 選擇檔案 未選擇檔案                    | □ 取代同名檔案 □ 上傳後解醛續(僅支援zip) |
| 2 🕥              | 檔案3 遵禦儒案 未遵揮備案                    | □ 取代同名檔案 □ 上傳後解歷續(僅支援zip) |
| 用手用 登出系统<br>系統提示 | 檔案4 通信編案 未選擇檔案                    | □ 取代同名確案 □ 上傳換解壓縮(值支援zip) |
| F-@10            | 檔案5 <u>進擇檔案</u> 未進擇檔案             | □ 取代同名檔案 □ 上傳後解醛讓(僅支援zip) |

#### 高醫 IRS 網路系統訓練講義

出現檔案對話視窗後,選擇一個可使用的檔案類型:(PPT、CSV、

#### EAS、HTE 都可上傳)後,按下【開始上傳】。

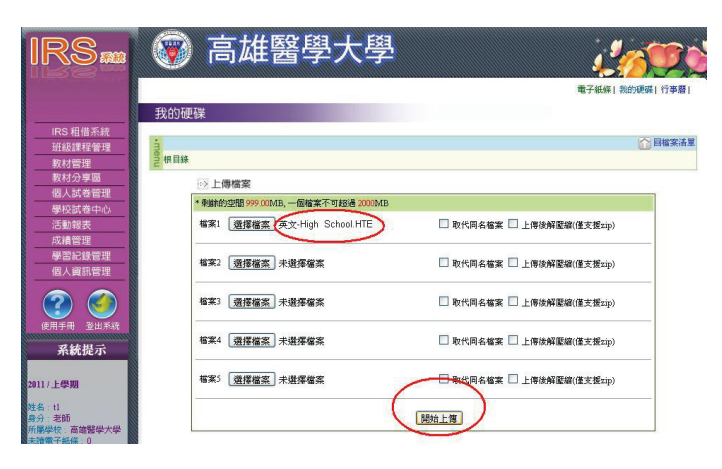

# 上傳檔案成功:

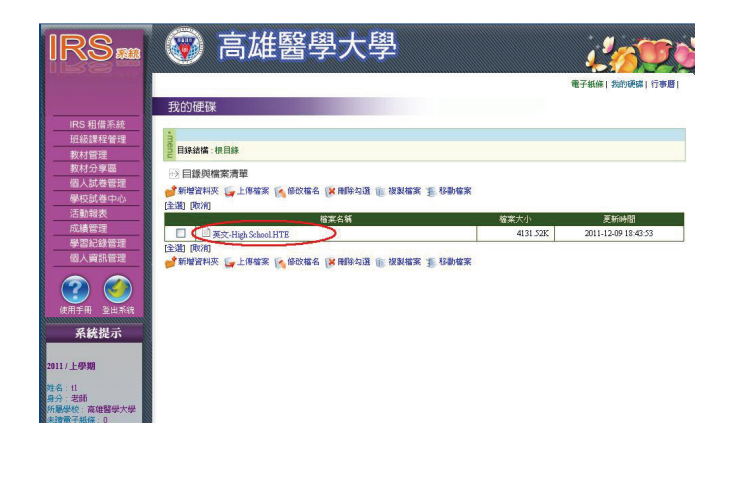

- 27 -

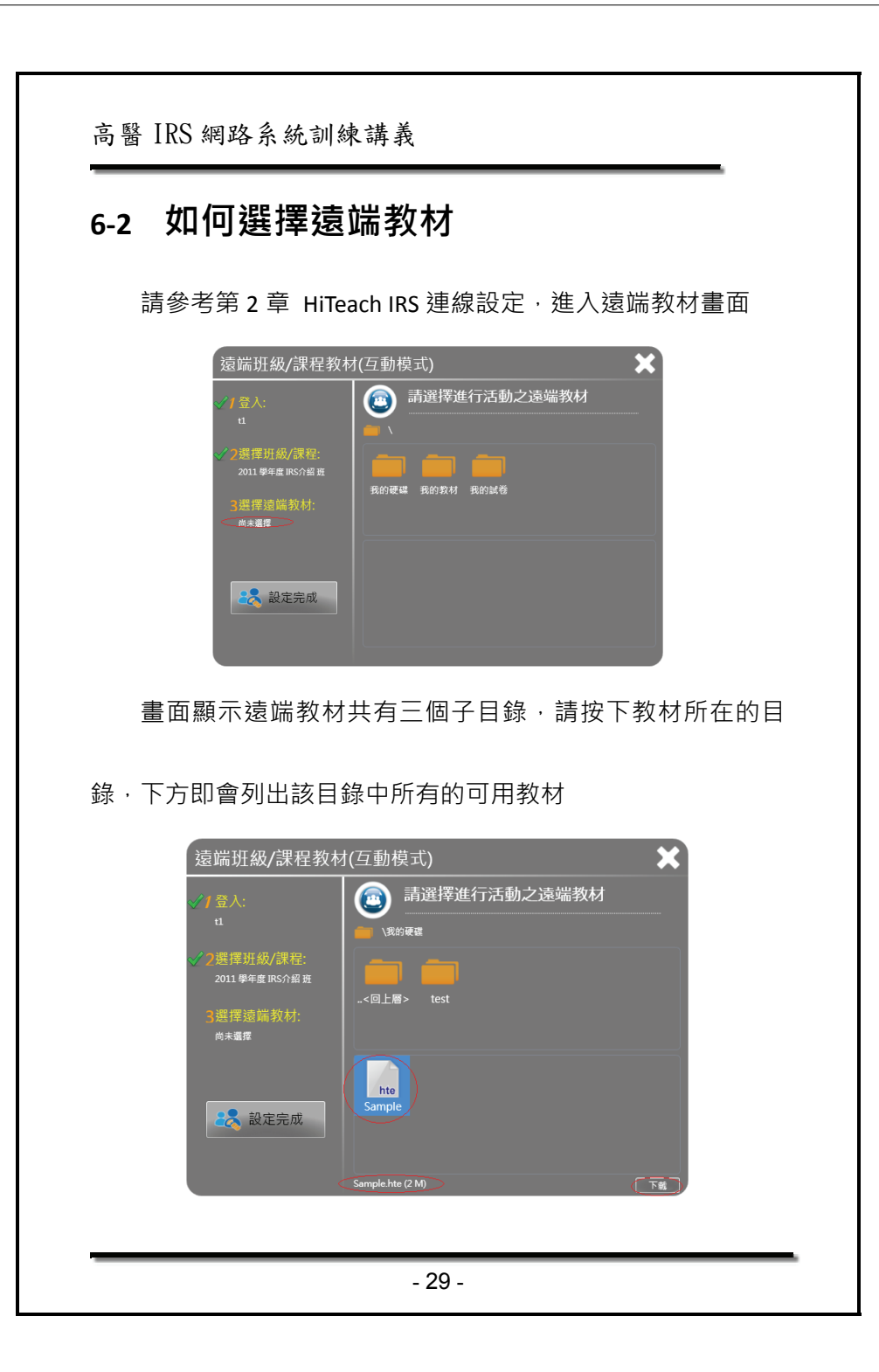

此時按下教材圖案 · 下方會顯示詳細檔名與大小 · 右下角會出 現下載按鈕 · 按下下載按鈕系統即開始下載您所指定的遠端教材

| 遠端班級/課程教材                                  | t(互動模式) 🛛 🗙      |
|--------------------------------------------|------------------|
| ✔/ 登入:<br>t1                               | 請選擇進行活動之遠端教材     |
| ✓ 2選擇班級/課程:<br>2011 學年度 IRS介紹班<br>3選擇遠端教材: | <回上層> test       |
| 下載中<br>23% ×                               | hte              |
| 🎎 設定完成                                     |                  |
|                                            | Sample.hte (2 M) |

下載進行中您無法點選其他教材,如果要取消下載或改選其他 教材,請先按下進度條右邊的取消按鈕,即可取消下載。下載完成 後畫面如下

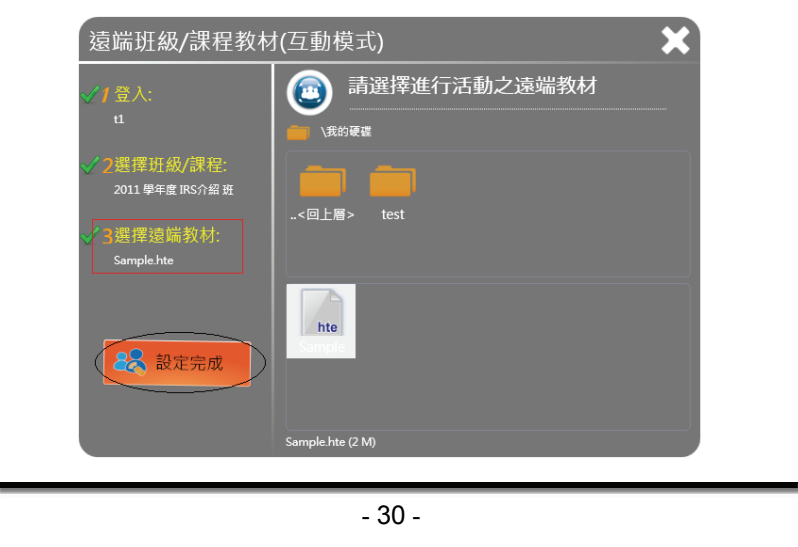

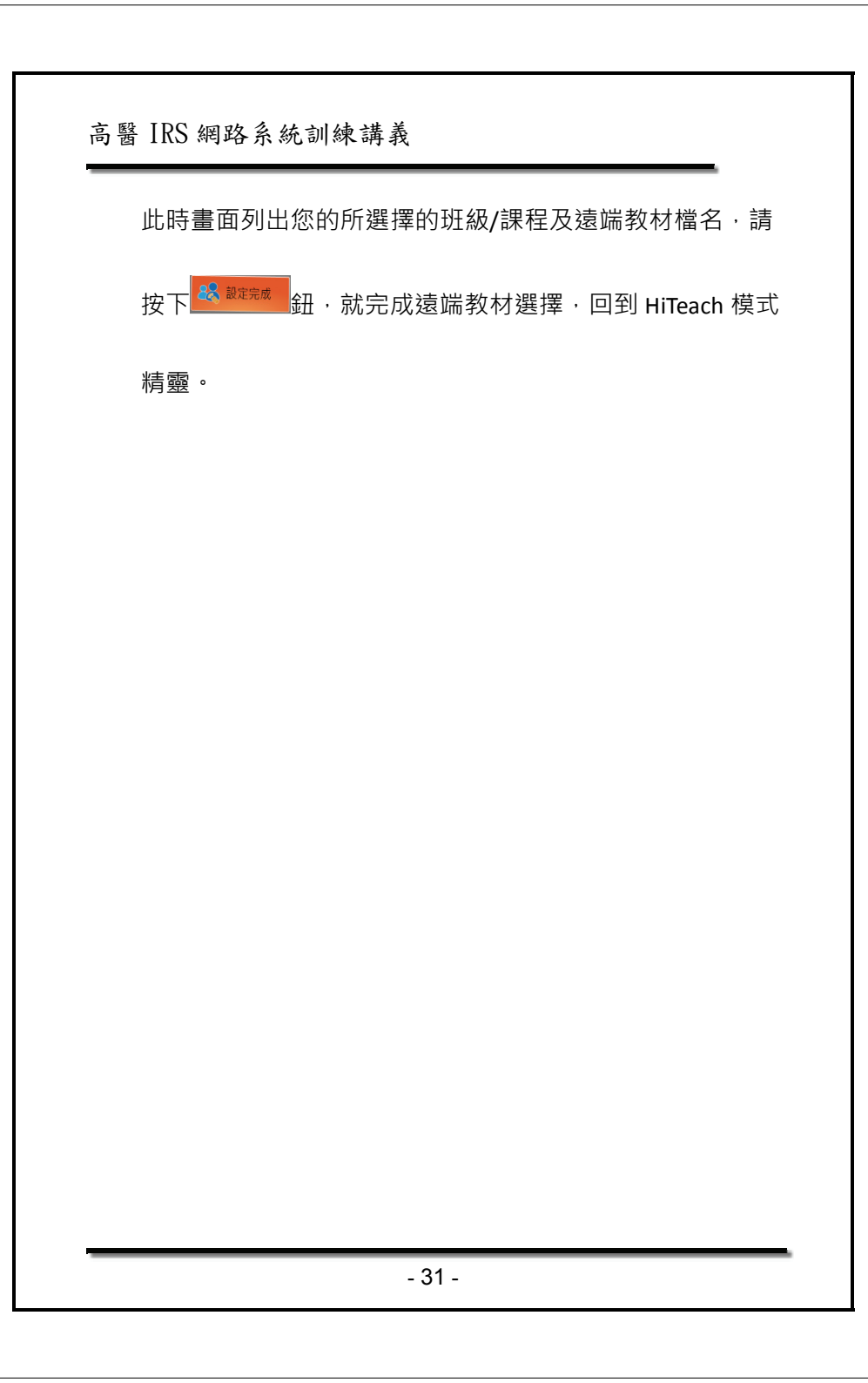